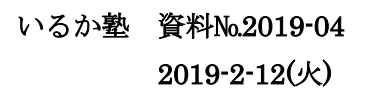

## <u>HP ビルダー実用編</u>

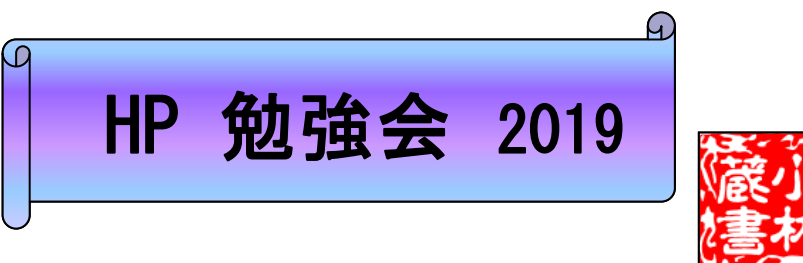

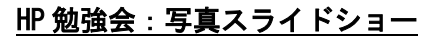

写真をスライドにしてホームページに載せてみてはいかがでしょう。ホームページビルダーについている「ウェブアニメータ」を使えば、スライドショーの GIF アニメを簡単に作ることが出来ます。

## スライドショー用写真を準備する

①デジカメなどで撮影してきた写真をパソコンに保存します。

※写真の名前を変更する場合は、必ず「半角英数」にして下さい。

②「リサイズ超簡単」で画像の大きさをそろえます。今回は幅を 800 ピクセルで作成してみます。 縮小専用でピクセルサイズを「200」で指定しておきます。

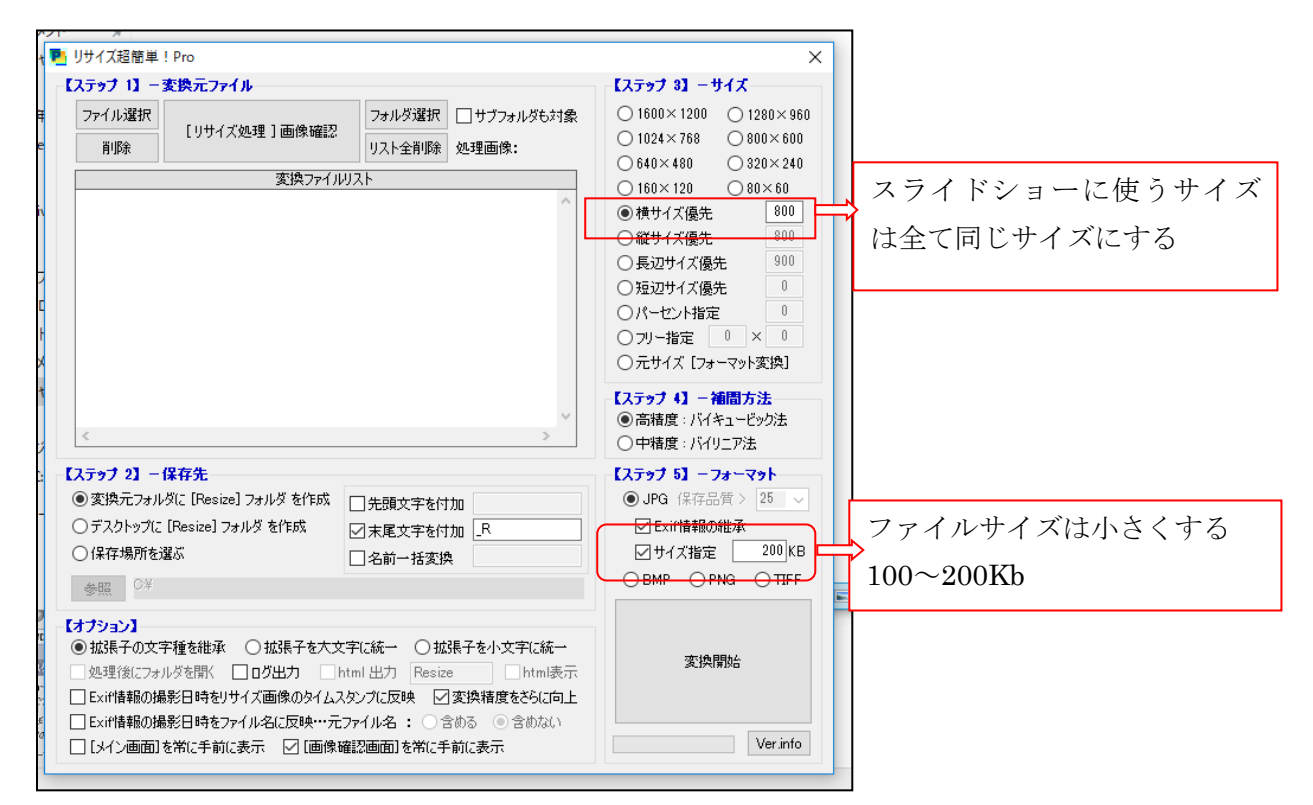

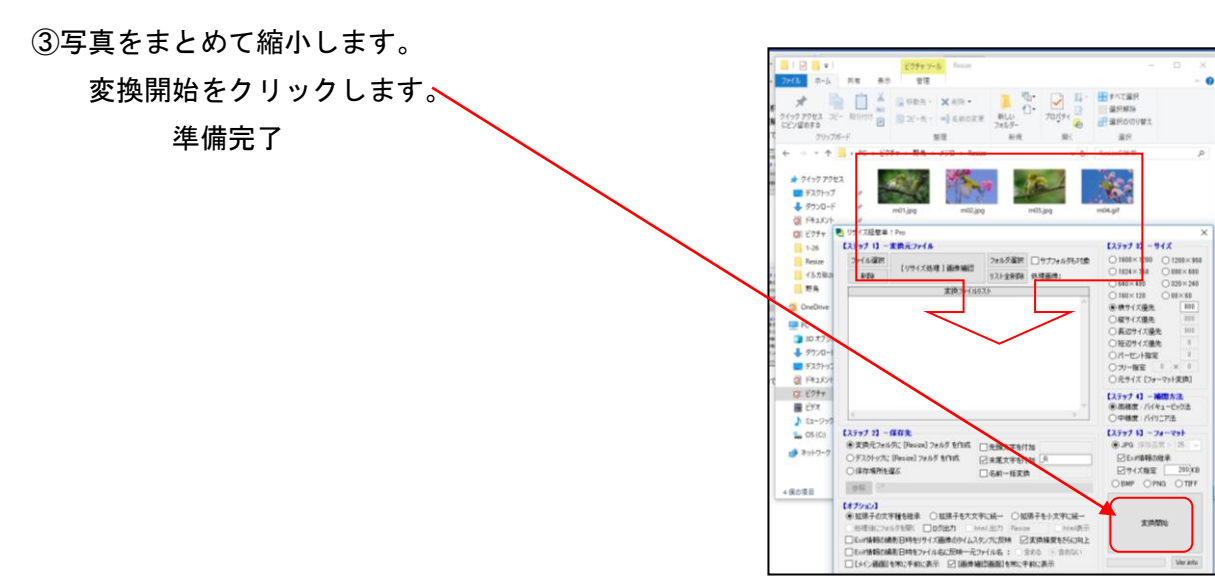

## 用意した画像を使い、スライドを作成する

- ①「ホームページビルダー・ファイル・標準モードで新規作成」→「ツール」→「ウェブアニメータ」起動
  ②メニューの「ファイル」→「アニメーションウィザード」を選択します。
- ③「複数の画像ファイルをを使用してアニメーションを作成」のボタンを選択し「次へ」ボタンを押します。

| アニメーション ウィザード (ア | ニメーションの選択) 🔀                                                                 |
|------------------|------------------------------------------------------------------------------|
| .11),            | アニメーションウィザードを使用してアニメーションを作成します。<br>作成したいアニメーションを選択して、D次へ】ボタンをクリックして<br>ください。 |
|                  | 複数の画像ファイルを使用してアニメーションを作成                                                     |
|                  | 文字アニメーションを使用してアニメーションを作成<br>→枚の画像ファイルから、<br>アニメーション効果を使用してアニメーションを作成         |
|                  | 〈戻る(四) 次へ(1) > (二ギャンセル・・・・・・・・・・・・・・・・・・・・・・・・・・・・・・・・・・・・                   |

④「画像の追加」ボタンを押しサイズ変更した写真を選択しますスライドショーにしたい写真を順に選択

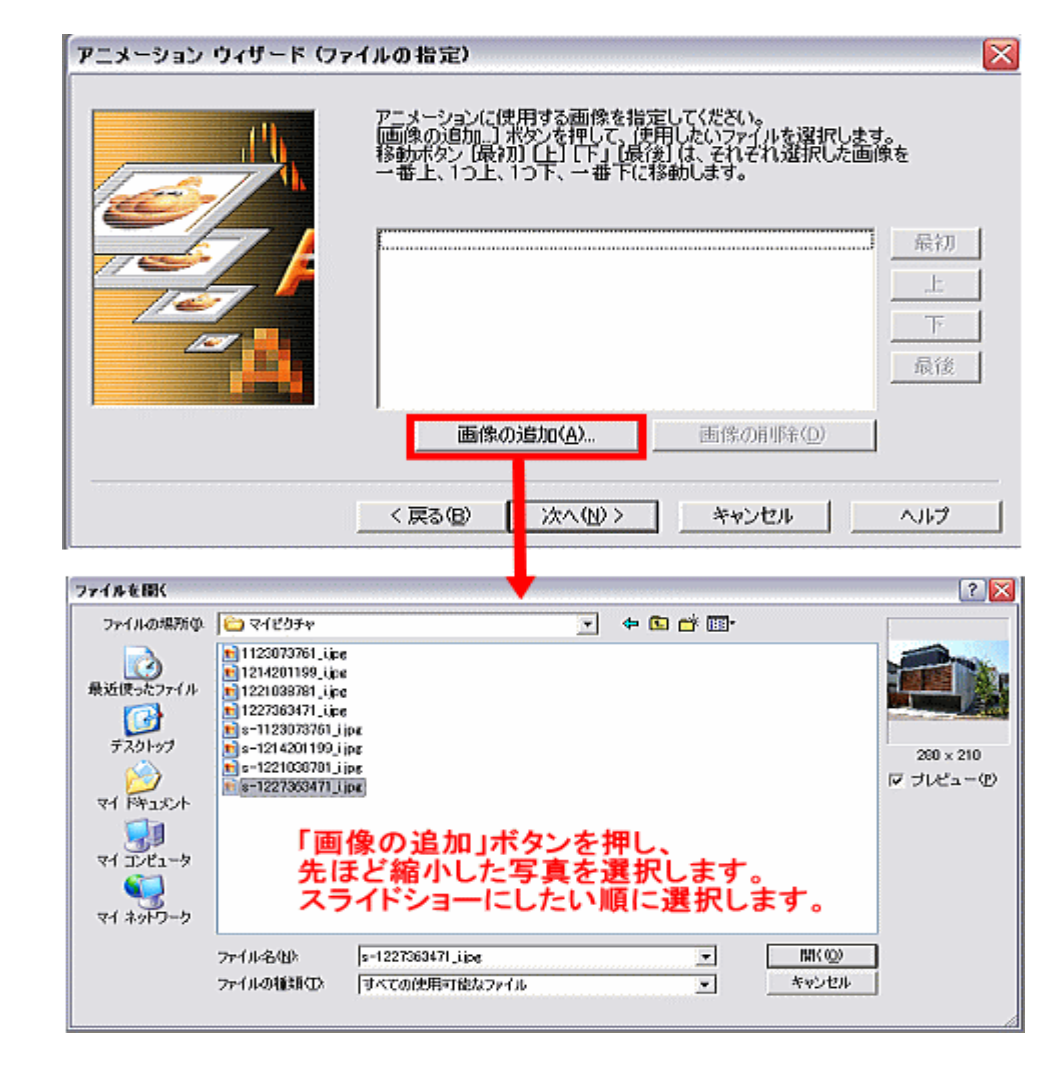

します

| アニメーション ウィザード (フ | ァイルの指定)                                                                                                    | ×        |  |  |  |  |
|------------------|----------------------------------------------------------------------------------------------------|----------|--|--|--|--|
|                  | アニメーションに使用する画像を指定してください。<br> 画像の迫加] 米タンを押して、使用したいファイルを選択します。<br> 移動ボタン 【最初】 【上】 「下」【最後】は、それぞれ選択した画像を<br>一番上、1つ上、1つ下、一番下に移動します。 |          |  |  |  |  |
|                  | s=1214201199 i.jpg<br>s=1227363471 i.jpg<br>= 199999997 - 5 = -                                                                | 最初       |  |  |  |  |
|                  | s=1221036781_i.jpg                                                                                                    | <u> </u> |  |  |  |  |
|                  | 画像が選択出来たら「次へ」                                                                                                    | 最後       |  |  |  |  |
|                  | [""""""""""""""""""""""""""""""""""""                                                                                          |          |  |  |  |  |
|                  |                                                                                                    |          |  |  |  |  |
|                  | < 戻る(B) 次へ(10)> キャンセル                                                                                                    | ヘルプ      |  |  |  |  |

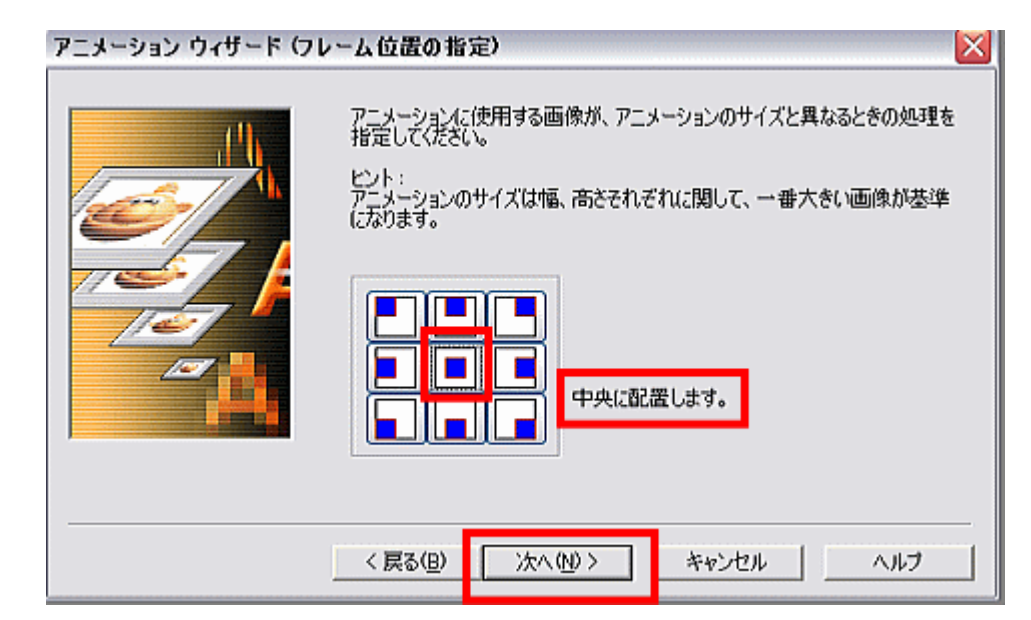

⑤アニメーションの繰り返し回数を無限に、表示時間を1000ミリ/秒にします

| アニメーション ウィザード (繰 | り返し/表示時間の指定) 🛛 🔀                                                                                                    |
|------------------|----------------------------------------------------------------------------------------------------|
|                  | アニメーションの繰り返しの回数を指定してください。      (* 無限④)      (* 有限④)      (* 有限④)      線り返し回散(h):    1 = □      各フレームの表示時間を指定してください。      表示時間(①):    1 = □      1000 = (1)秒)      スライドを繰り返す場合は「無限」を<br>表示時間は数字が小さいほど早く写真が<br>切り替わります。1000くらいが目安です。 |
|                  | < 戻る(B) 次へ(N)> キャンセル ヘルプ                                                                                                    |

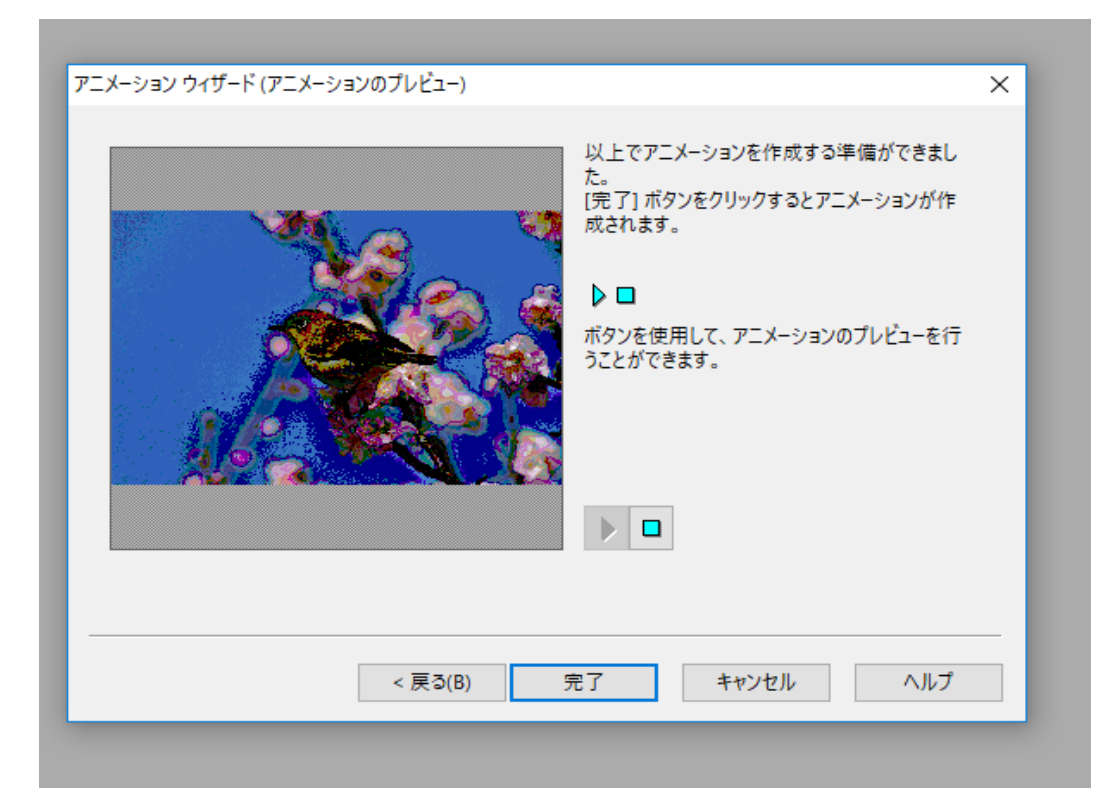

⑥ プレビューボタンでアニメーションを確認します

| + | 夏。ウェブアニメータ - i<br>ファイル(F) 編集(E) | newimage1<br>表示(V) 効果(T) | 再生(P) ウィンドウ( | W) ヘルプ(H) |         |       |        |         |         |         |         |     |
|---|---------------------------------|--------------------------|--------------|-----------|---------|-------|--------|---------|---------|---------|---------|-----|
|   | 🗅 🥔 🖽 🐴                         | 🌭 🏄   👗 🖻 🖬              | 3 🤣 🗇 🖄 🗠    | 🛃 📼 🗖 🖬   | 🛃 🔊   Ø |       |        |         |         |         |         |     |
| + |                                 | _                        |              |           |         |       |        |         |         |         |         |     |
| + | 🔊 newimage1                     |                          |              |           |         |       |        |         |         |         |         |     |
|   |                                 |                          |              |           |         |       |        |         |         |         |         |     |
| • | 1                               | ł                        |              | 1         | 1       | 1     | 1      | No.     | - E     | 1       |         | 1   |
| + | 38: 効果                          | 39: 効果                   | 40: 効果       | 41: 効果    | 42: 効果  | 48 効果 | 44: 効果 | 45: m04 | 46: m04 | 47: m04 | 48: m04 | 49: |
|   | <                               |                          |              |           |         |       |        |         |         |         |         | >   |

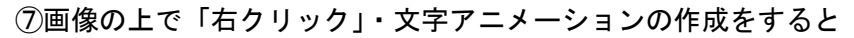

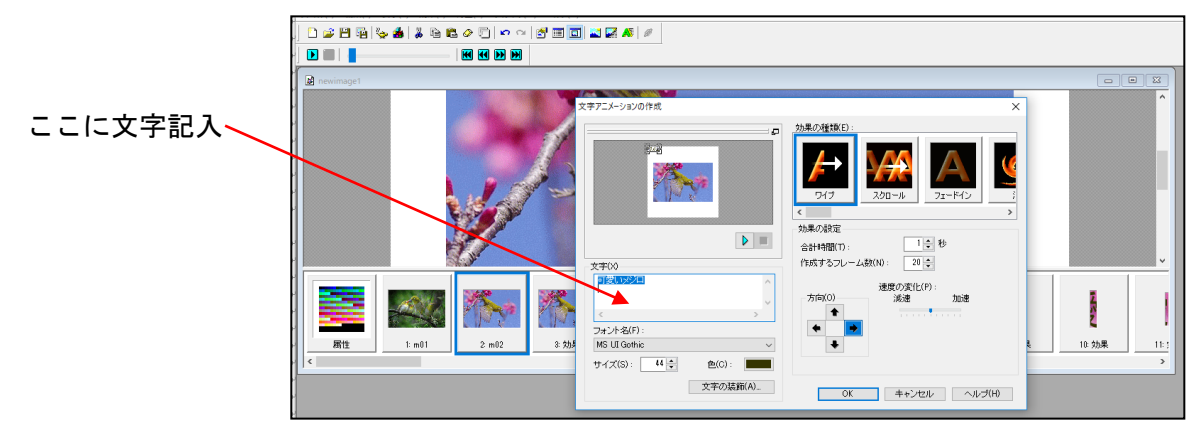

⑧画像の上で「右クリック」・アニメーション効果の追加のをすると 色々なアニメーション効果が出来る。

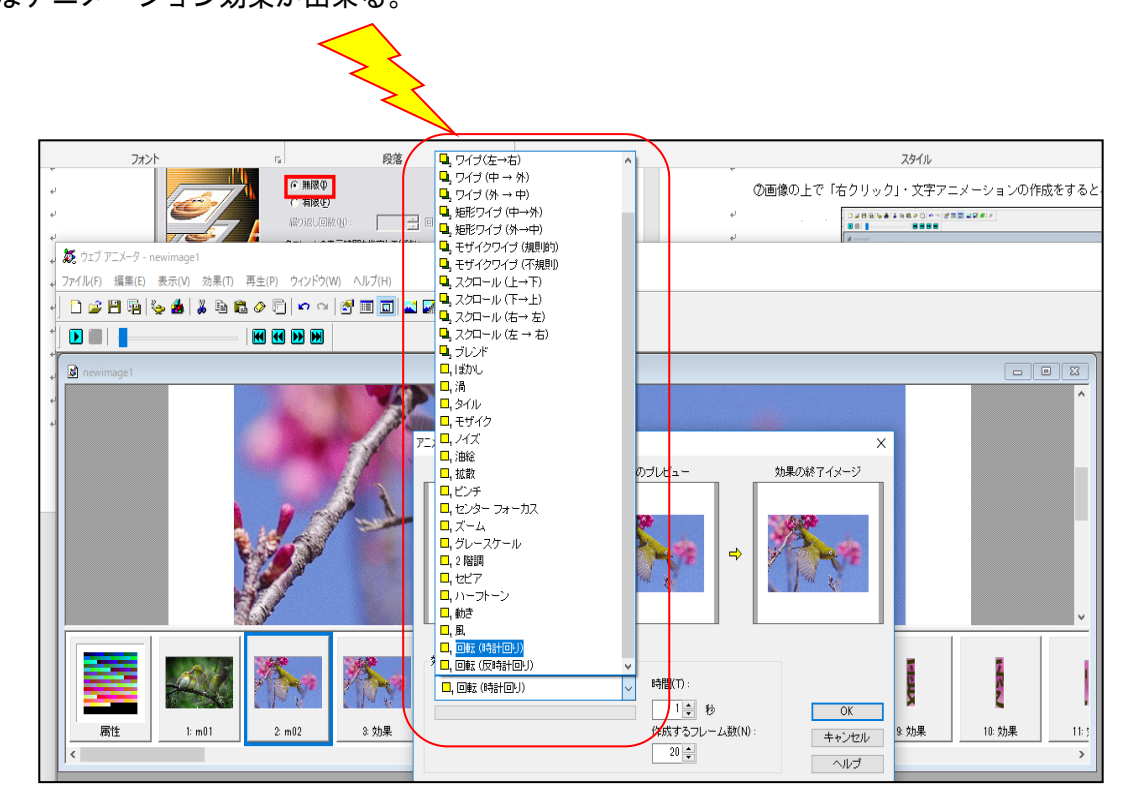

皆さんも 画像の用意をしてきてください。

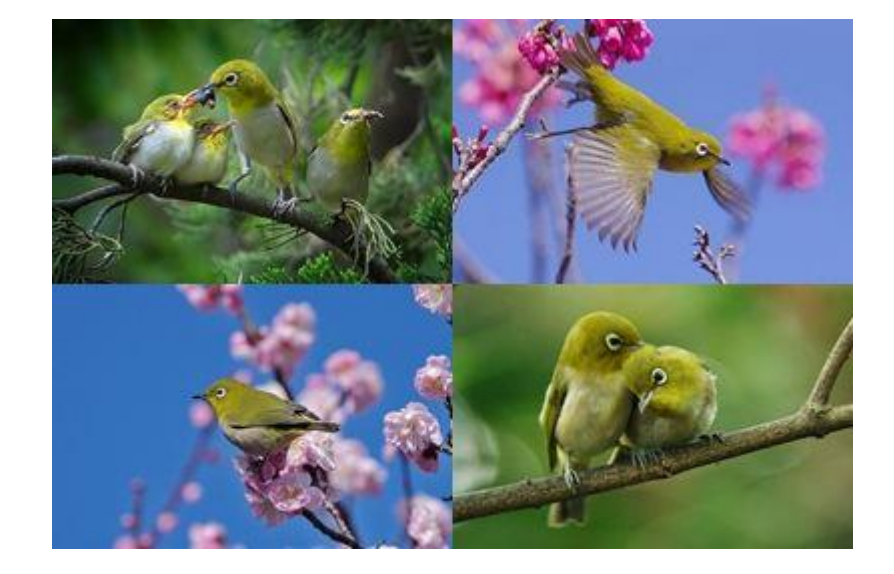

今回使った画像4点